# Seleção de Classificação Fiscal por NCM (CCCGI810)

Esta documentação é válida para todas as versões do Consistem ERP.

## **Pré-Requisitos**

Não há.

### Acesso

Módulo: Entradas - Estoques

Grupo: Itens

# Visão Geral

O objetivo desse programa é realizar a seleção da classificação fiscal que será gravada no item.

| Campo                        | Descrição (os campos assinalados com '*' são de preenchimento obrigatório)                                                          |
|------------------------------|----------------------------------------------------------------------------------------------------|
| Pesquisa                     | Informar dados para realizar a pesquisa podendo ser parte do código da classificação fiscal, parte da NCM ou parte da<br>descrição. |
| Situação*                    | Selecionar a situação para a seleção de classificação fiscal. As opções são:<br>- Ativas;<br>- Inativas;<br>- Todas.                |
| Colunas do Grid              | Descrição                                                                                                    |
| Código                       | Exibe o código da classificação fiscal para substituição no item.                                                                   |
| NCM                          | Exibe o código NCM para a seleção de classificação fiscal.                                                                          |
| Exceção Sistema              | Exibe o código da exceção cadastrado no sistema.                                                                                    |
| Exceção TIPI                 | Exibe o código da exceção na TIPI.                                                                                                  |
| Descrição Sistema            | Exibe a descrição do sistema.                                                                                                    |
| Descrição TIPI               | Exibe a descrição da tabela TIPI.                                                                                                   |
| Porcentagem Alíquota         | Exibe o percentual da alíquota do item.                                                                                             |
| Porcentagem Alíquota<br>TIPI | Exibe o percentual de alíquota TIPI.                                                                                                |
| Situação                     | Exibe a situação da classificação fiscal já cadastrada.                                                                             |
| Data Atual                   | Exibe a data da vigência dos dados cadastrados no sistema.                                                                          |
| Data TIPI                    | Exibe a data de vigência da TIPI importada.                                                                                         |
|                              |                                                                                                    |
| Botão                        | Descrição                                                                                                    |
| Consultar                    | Exibe os dados da consulta conforme filtros informados.                                                                             |
| Limpar                       | Limpa os dados da tela para nova consulta.                                                                                          |

Cadastra a classificação fiscal do item selecionado.

Atenção As descrições das principais funcionalidades do sistema estão disponíveis na documentação do Consistem ERP Componentes. A utilização incorreta deste programa pode ocasionar problemas no funcionamento do sistema e nas integrações entre módulos.

Exportar PDF

Esse conteúdo foi útil?

Sim Não